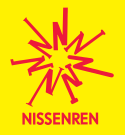

## カード会員の皆さまへ大切なお知らせ 本人認証サービス (3D セキュア) ご登録のお願い

2024.12S

クレジットカード情報の不正入手による悪用を防ぐため、会員の皆様に「本人認証サービス (3D セキュア)」 の登録をお願いしております。本人認証サービスに未登録の場合、インターネット上でカードをご利用いた だけない場合がございます。(本人認証サービスの登録は原則必須)

<u>尚、本人認証サービスの登録は、「日専連 WEB サービス」の登録により同時に完了</u>いたします。(登録無料) 未登録の会員様は、以下の「日専連 WEB サービス」の登録方法をご確認のうえ、ご自身でお早めにご登録 をお願いいたします。

「日専連 WEBサービス」の登録を行うには、<u>事前に弊社へ携帯電話番号の登録が必要</u>となります。 携帯電話番号の登録については、下記お問い合わせ先までご連絡ください。 日専連コールセンター TEL 096-324-6611 ダイレクトサービスコード#900 (受付時間 平日9:00~17:00)

「本人認証サービス (3D セキュア)」とは・・・

ネットショッピングなどインターネット上でカードをご利用いただく際に、クレジットカード情報だけでなく、 本人認証 ID とパスワードによりご本人様確認を行うことで、不正利用を未然に防止するサービスです。

- ●インターネットショッピングご利用の際には、弊社へご登録いただいている携帯電話番号へショートメール(SMS)にてパスワードが都度送信されます。
- ●携帯電話番号登録が無いお客様については、本人認証サービスのご登録はできません。携帯電話番号のご登録・ご変更は日専連コールセンター
- までご連絡ください。
- ●ご登録いただいた「日専連 WEB サービス」のユーザー ID と、本人認証サービスの ID は共通となります。
- ●「日専連 WEB サービス」にご登録いただくと、カードご利用代金明細書が郵送から WEB での閲覧に変更となります。

| 日専連 WEB サービス(                                                                                                 | 固人カード)ご登録方法                                      | ★ NISSENREN ■ INF INSENSE-NUCCESCON ■ INF INSENSE-NUCCESCON ■ INF                                                                                                    |
|----------------------------------------------------------------------------------------------------|--------------------------------------------------|----------------------------------------------------------------------------------------------------|
| パソコンから<br>日専連ファイナンス <b>Q</b> で検索<br>https://www.nissenren.co.jp                                               | スマホから<br>QR コードで簡単アクセス<br>→→→                    | 日専連 WEB サービス」<br>(個人カード)の<br>(部規ユーザー登録]<br>よりお進みください                                                                                                    |
| 事前に次のものをご準備いただくと、<br>登録手続きがスムーズになります。<br>④ご登録希                                                                | ファイナンス発行のクレジットカード ②カ・<br>登のユーザー丨D(半角英数6~10文字)・パス | ードの暗証番号 ③ご登録希望のメールアドレス<br>ワード (半角英数8~12文字 ※大文字・小文字・数字 必須)                                                                                                    |
| <ul> <li>利用規定を確認・同意の</li> <li>うえ 次に進む を押下</li> </ul>                                                          | 2<br>カード番号などを入力し<br>次に進む<br>を押下                  | <b>3</b><br>カードの暗証番号などを<br>入力し 次に進む を押下                                                                                                    |
| 新規ユーザー登録(個人会員)<br>■ 日期達WEBサービスホーム > 新規ユーザー登録                                                                  | 新規ユーザー登録                                         | 新規ユーザー登録                                                                                                    |
| 新規ユーザー登録について                                                                                                  | お持ちのカードについて入力してください                              |                                                                                                    |
| 以下の「日春達WEBサービスのお申込にあたっての注意事項(ご利<br>定)」「本人認証サービス利用規定」「『エコメール』利用者規定。<br>確認いただき、各利用規定に同意された上で新規ユーザー登録を行っ<br>ださい。 | カード面号<br>ー                                       | <b>お名前(カタカナ)</b><br>姓<br>例) タナカ<br>(1) ニッセンレン リョウコ 様の場合・<br>「ニッセンレン」リョウコ で入力                                                                                                    |
| 日専連WEBサービスのお申込にあたっての注意事項<br>利用規定)                                                                             | 有効關股 (月/年)                                       | 名 (1) パナコ (2) パンプログロン (2) パンプログロン (2) パンプログロ (2) パンプログロ (2) パンプログロ (2) パンプログロ (2) パンプログロ (2) パンプログロ (2) パンプログ (2) パンプログ (2) パンプログロ (2) パンプログロン (2) パンプログ (2) パンプログ (2) パンプログ (2) パンプログ (2) パンプログ (2) パンプログ (2) パンプログ (2) パンプログ (2) パンプログ (2) パンプログ (2) パンプログ (2) パン (2) パンプログ (2) パンプログ (2) パンプログ (2) パン (2) パン ( |
| <b>7</b> ,                                                                                                    | 月 / 20 年<br>有効哺乳がカードに記載がない場合は未入力                 | カードの暗証番号                                                                                                    |
| 第2条(利用設備等)<br>会員は、本サービスを利用するために自己の責任と負担において<br>必要交換率、通信機器、ソフトウェアを進得し、電話利用契約交                                  | AC(7+14)<br>お名前(ローマ字)<br>名                       | <ul> <li>※必ず半角</li> <li>ご登録の数字4将をご入力ください。</li> </ul>                                                                                                    |
| <ul> <li>利用規定に同意します</li> <li>次に進む</li> <li>※カードのお支払方法が「口座振替」以外の<br/>お客様はご登録いただけません。</li> </ul>                | 次に進む<br>戻る                                       | 次に進む<br>戻る                                                                                                    |
|                                                                                                    |                                                  | 続きは裏面をご覧ください                                                                                                    |

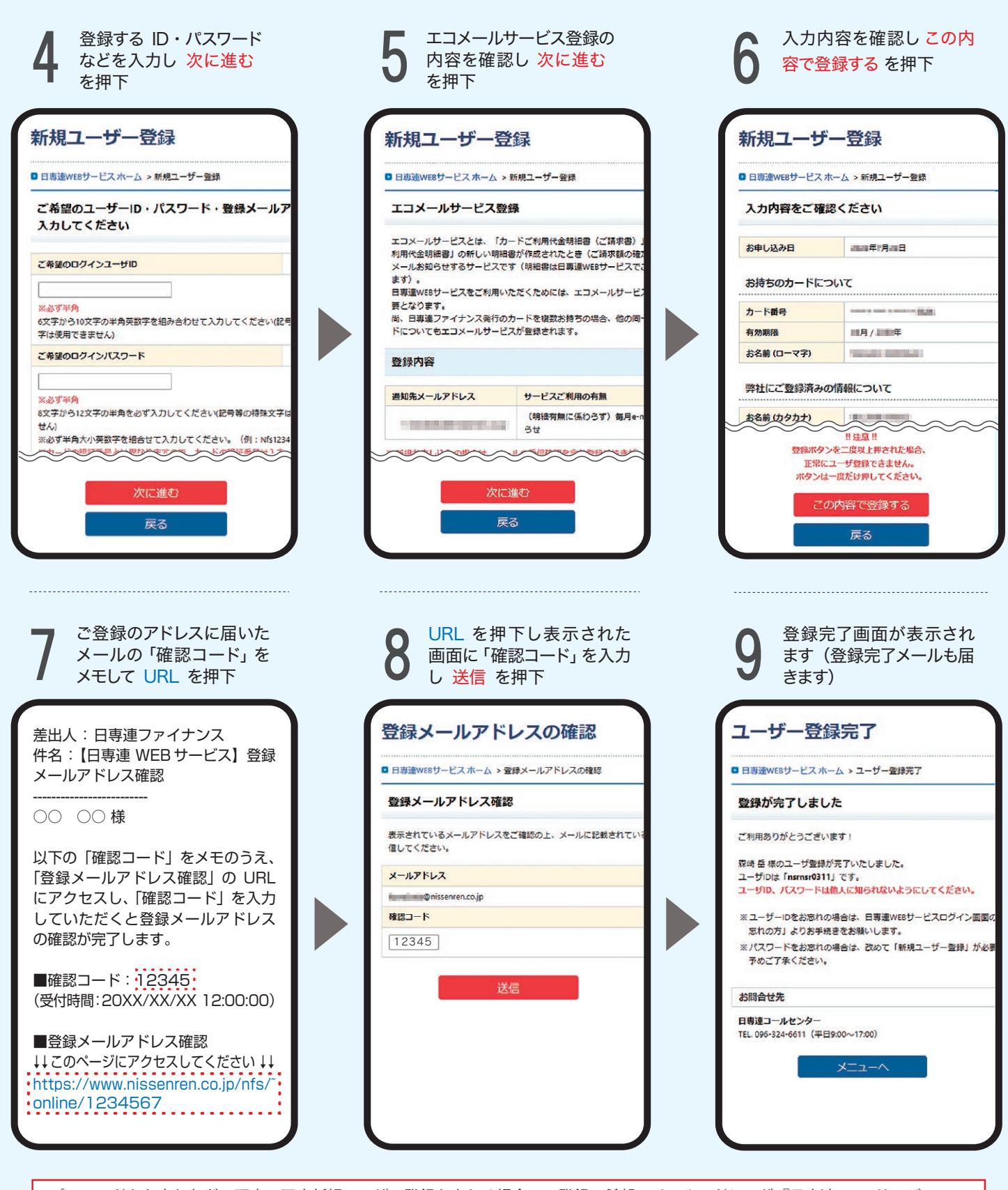

パスワードをお忘れなどの理由で再度新規ユーザー登録をされる場合で、<u>登録ご希望のメールアドレスが『日専連 WEB サービス』で</u> 既に確認済みであれば、6~8の手続きは行われません。

● 日専連ファイナンス発行のカードを複数ご契約いただいている場合、お持ちのカード1枚ご登録いただくと、その他の同一名義のカードについてもまとめて登録されます。

● カードのお支払方法が「口座振替」以外のお客様は、ご登録いただけませんので予めご了承ください。

オペレーター受付時間 平日 9:00~17:00

● フィーチャーフォン(ガラケー)ではご利用いただけませんので予めご了承ください。

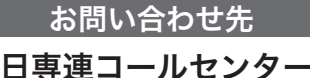

**T**096-324-6611

ダイレクトサービスコード #900

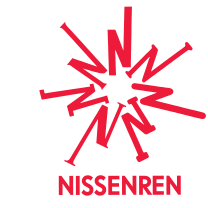

株式会社 日専連ファイナンス 本社/熊本市中央区安政町6-5

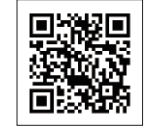

 $\mathbf{O}$ 

https://www.nissenren.co.jp

日専連ファイナンス